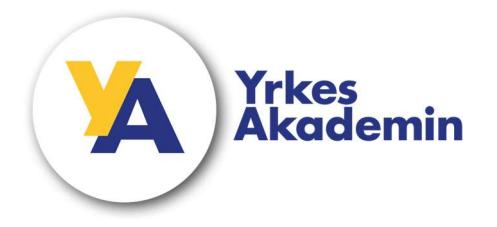

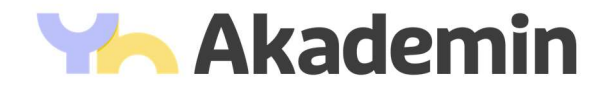

- 1. Logga in på <u>https://myaccount.microsoft.com/</u> med ditt @yaelev.se eller @studerande.yh.se konto.
- 2. Om ingen metod är registrerad så kan nästa ruta du kommer till säga "Mer information krävs" klicka då på nästa.

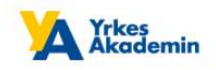

test.user1@ya.se

## Mer information krävs

Din organisation behöver mer information för att skydda ditt konto

| Använd  | ett annat konto |  |
|---------|-----------------|--|
| Läs mer |                 |  |

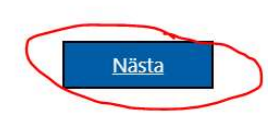

Välkommen till YrkesAkademin AB

- 3. Om rutan ovan inte dyker upp klicka på "Uppdatera information" i "Säkerhetsinformation" om du redan har en metod registrerad så kommer du tvingas använda den.
- 4. Om du har åtkomst till den metoden som den ber dig använda så är du redan klar och behöver inte göra något mer. Om du däremot inte har åtkomst till den så behöver du ta kontakt med Service YH eller Studiehjälp YS beroende på om du är elev hos YA eller studerande hos YH.

Du kan även be din lärare ta kontakt med oss på IT.

5. Har du ingen metod registrerad kommer du till sidan nedan och klickar där på "Lägg till inloggningsmetod"

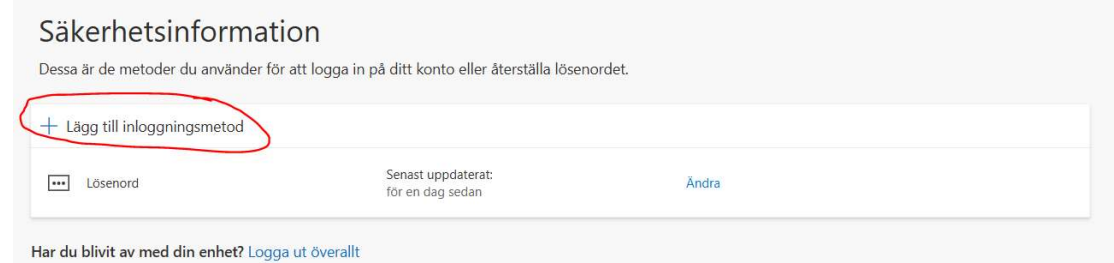

## 6. Klicka på Telefon

## Lägg till en inloggningsmetod. $\times$ Passkey in Microsoft Authenticator Logga in med ditt ansikte, fingeravtryck, PIN-kod 9 Säkerhetsnyckel Π Logga in med en USB-, Bluetooth- eller NFC-enhet Microsoft Authenticator 3 Godkänn inloggningsbegäranden eller använd engångskoder 123 Maskinvarutoken Logga in med en kod från en maskinvarutoken Telefon B Få ett samtal eller sms för att logga in med en kod Alternativ telefon Alternativ telefon Få ett samtal för att logga in med en kod R Arbetstelefon Få ett samtal för att logga in med en kod

7. Skriv in ditt telefonnummer och välj om du vill ta emot en kod på SMS som du behöver skriva in, eller om du vill få ett samtal där du behöver göra ett knapptryck. Vi rekommenderar SMS. Klicka på Nästa

| Telefon                                                                                     |                                                 | ×               |
|---------------------------------------------------------------------------------------------|-------------------------------------------------|-----------------|
| Du kan visa vem du är genom att be<br>kod på din telefon.                                   | svara ett samtal eller                          | ta emot en      |
| Vilket telefonnummer vill du använd                                                         | a?                                              |                 |
| Sverige (+46)                                                                               | 70 123 45 67                                    |                 |
| Ta emot en kod                                                                              |                                                 |                 |
| ◯ Ring mig                                                                                  |                                                 |                 |
| Meddelande- och dataavgifter kan ti<br>innebär det att du godkänner Tjänst<br>cookiepolicy. | illkomma. Om du välje<br>villkor och Sekretess- | er Nästa<br>och |
|                                                                                             | Avbryt                                          | Nästa           |

8. Skriv in koden du får på SMS och klicka på nästa.

| Telefon                                                         |       | ×     |
|-----------------------------------------------------------------|-------|-------|
| Vi har precis skickat dig en 6-siffrig kod till<br>koden nedan. | +46   | Ange  |
| Ange kod                                                        |       |       |
| Skicka om koden                                                 |       |       |
|                                                                 | Bakåt | Nästa |

9. Klart! Du har nu lagt till din telefon som en autentiserings metod.

Information om hur du kommer i kontakt med Service YH eller Studiehjälp YS kan du hitta på länken nedan.

https://ya.se/minastudier/

https://yh.se/mina-sidor/